# Utilisation d'AirPort avec Mac OS X

Mac OS X vous permet de vous joindre à un réseau AirPort et de surfer sur Internet ou de partager des fichiers sans fil. Pour cela, il suffit que vous disposiez d'AirPort 1.3 et d'une borne d'accès AirPort déjà configurée.

Si vous disposez d'AirPort 1.2 ou d'une version antérieure, ou si vous devez reconfigurer votre borne d'accès, suivez les instructions ci-dessous. Si vous ne pouvez pas déterminer avec certitude de quelle version AirPort il s'agit, suivez les instructions ci-dessous pour installer AirPort 1.3.

**Remarque :** Mac OS X est compatible exclusivement avec les cartes Airport internes Apple. Mac OS X vous permet de rejoindre un réseau AirPort existant à l'aide de l'application Connection à Internet ou du complément Signal Strength de Dock Extras. Vous devez démarrer avec Mac OS 9 pour utiliser l'Utilitaire Admin AirPort ou l'Assistant réglages AirPort en vue de configurer ou reconfigurer une borne d'accès.

## **Installez AirPort 1.3**

- 1 Si vous utilisez Mac OS X, démarrez avec Mac OS 9.
  - Sélectionnez Préférences système dans le menu Pomme et cliquez sur Disque de démarrage. Cliquez sur un dossier Système Mac OS 9, puis choisissez Redémarrer dans le menu Pomme.
- 2 Installez AirPort 1.3 à l'aide du CD d'installation du logiciel AirPort. Ensuite, procédez aux étapes ci-dessous afin de mettre à jour le logiciel sur votre borne d'accès.

### Mettez à jour votre borne d'accès

#### Pour mettre à jour le logiciel sur une borne d'accès qui a déjà été configurée :

- 1 Vérifiez que votre ordinateur est connecté au réseau AirPort créé par votre borne d'accès Airport.
- 2 Ouvrez l'Utilitaire Admin AirPort.

- **3** Sélectionnez votre borne d'accès dans la liste.
- 4 Cliquez sur Configurer.

Un message vous invite à télécharger le nouveau logiciel. La borne d'accès redémarre dès que le logiciel est téléchargé.

# Pour mettre à jour le logiciel de borne d'accès sur une borne d'accès qui n'a jamais été configurée :

 Ouvrez l'Assistant réglages AirPort et suivez les instructions relatives à la configuration d'une borne d'accès AirPort.

#### Pour démarrer avec Mac OS X et utiliser AirPort :

- 1 Ouvrez le tableau de bord Démarrage, sélectionnez un dossier Système Mac OS X, puis cliquez sur Redémarrer.
- 2 Ouvrez l'application Connection à Internet et sélectionnez votre réseau AirPort. Vous pouvez également sélectionner un réseau en cliquant sur le complément Signal Strength de Dock Extras (dans le Dock).

Pour davantage d'informations sur l'utilisation d'AirPort avec Mac OS X, sélectionnez Aide Mac dans le menu Aide. Saisissez AirPort et cliquez sur Demander.

© 2001 Apple Computer Inc. Tous droits réservés. Apple, le logo Apple et Mac sont des marques d'Apple Computer Inc., déposées aux États-Unis et dans d'autres pays. AirPort est une marque d'Apple Computer Inc.

F033-1750-A Imprimé à Taiwan